## Процедура обновления ключа защиты для программного комплекса оформления эфира Носкеутек версии 1.0.4 и ниже.

Процедура обновления обязательна для всех пользователей программного комплекса.

Данный выпуск позволит производить дальнейшую работу программного обеспечения и баз данных команд, игроков в автоматическом режиме.

Обновление проходит в два этапа единовременно, но с участием пользоаптеля

Дальнейшее действия обновления при экплуатации. происходят в автоматическом режиме.

- 1. Вставить ключ защиты в USB порт.
- 2. После первого запуска утилиты GrdTRU.exe, на экране появится страница, на которой необходимо выбрать пункт

## Начать новую операцию обновления ключа:

| [ Дистанционное прог | раммирование ключей Guardant 🗙                                                                                                    |  |  |  |  |
|----------------------|----------------------------------------------------------------------------------------------------|--|--|--|--|
|                      | Дистанционное программирование<br>ключей Guardant                                                                                                    |  |  |  |  |
|                      | Данная утилита позволяет полностью или частично обновить<br>содержимое памяти ключа.                                                                                                    |  |  |  |  |
|                      | Выберите действие и нажмите кнопку 'Далее>':                                                                                                    |  |  |  |  |
|                      | <ul> <li>Начать новую операцию обновления ключа</li> <li>Продолжить операцию обновления ключа,<br/>инициированную во время предыдущего сеанса.</li> <li>Убедитесь, что к компьютеру подсоединен только<br/>тот ключ, который необходимо обновить.</li> </ul> |  |  |  |  |
| English              | < <u>Назад</u> алее > Отмена                                                                                                    |  |  |  |  |

3. На следующей странице отобразится сгенерированный **запрос на обновление** (число-вопрос). Это последовательность шестнадцатеричных символов, содержащая информацию о ключе:

| [ Дистанционное програ | іммирование ключей Guardant 🛛 🗙                                                                                                    |
|------------------------|----------------------------------------------------------------------------------------------------|
|                        | Программа сгенерировала число-вопрос, которое необходимо<br>пересласть поставщику программного обеспечения.<br>Запомнив число-вопрос для дальнейшей отсылки, вы можете<br>'Завершить' работу программы и продолжить после получения<br>числа-ответа от поставщика.<br>Если Вы уверены, что число-ответ будет получено<br>немедленно, нажмите кнопку 'Далее >' для продолжения<br>операции обновления.<br>05 FC 26 4A D8 20 EE 5C 52 52 DC 5D 1B 70 9E E5 EC 76 06 5A<br>47 B1 C9 5D 1D CF FA 49 55 66 E0 CC 0D 80 35 5D 5F C0 BD 44<br>60 F0 48 CA 4F 72 CB 8C 8B BE 4D C8 46 4D 25 3B 1B 18 7F DD<br>6F 4F 10 F8<br>По почте В файл В буфер |
|                        | < <u>Н</u> азад <u>Д</u> алее > Завершить                                                                                                    |

Запрос на обновление необходимо сохранить в файле, кнопка [В файл]),

скопировать с помощью кнопки **[В буфер]** или сразу сформировать почтовое сообщение для группы поддержки, кнопка **[По почте]**).

Полученную информацию необходимо выслать на адрес support@hockeytek.com

в теме письма указать названия хоккейного клуба, владельца ключа.

4. На этом этапе работу утилиты можно завершить кнопка [Завершить]

На ваше письмо Вы получите ответ от службы поддержки, в котором будет содержаться дамп-ответ для вашего ключа защиты.

5. Мы обработали запрос и выслали ответ.

Снова запускаем утилиту и выбираем пункт меню

Продолжить операцию обновления ключа....

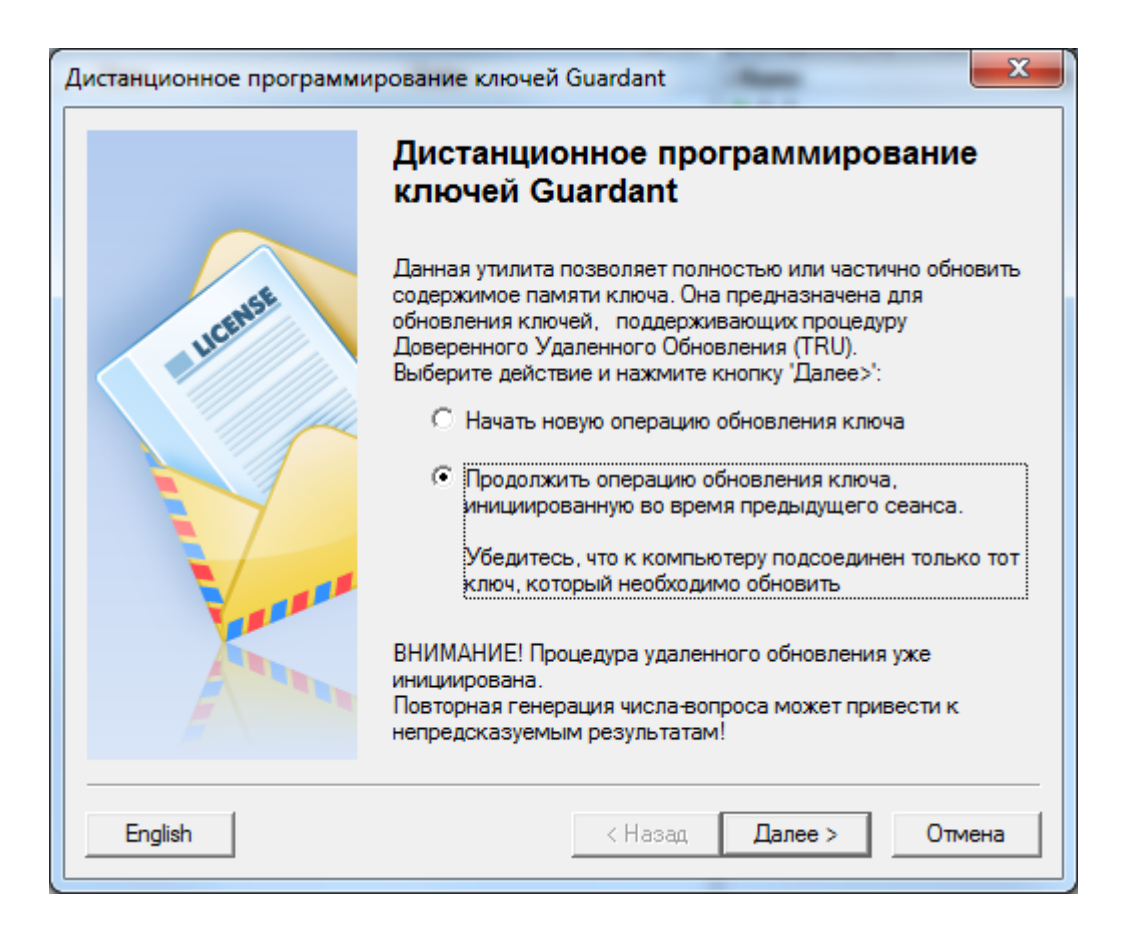

Нажимаем кнопку Далее . Вводим полученный по почте от нас ответ.

| [ Дистанционное прогр                                                                                                    | аммирование ключей Guardant                                                                                                    | × |
|----------------------------------------------------------------------------------------------------|----------------------------------------------------------------------------------------------------|---|
|                                                                                                    | Введите число-ответ, полученный от поставщика<br>программного обеспечения и нажмите кнопку 'Далее' для<br>продолжения операции обновления                                                                                                    |   |
|                                                                                                    | E3 AF 3D 19 B2 43 5A 99 DF 45 19 2D EB CB 54 27 88 1D 1D 00<br>FC DE 4A 07 75 AE 04 D1 B5 86 D2 05 15 E0 13 24 1D 57 E1 0D<br>69 89 4D EB 3E 13 AE A1 45 09 43 93 0C 07 FA 40 3B CA 22 A8<br>F7 01 BC 2E 9B BC C1 ED B8 FC BF 92 6F 82 76 AF 31 96 C2 04<br>53 E7 2C 82 40 77 C0 77 C0 F2 5A B3 32 17 AB 20 22 C0 8B B2<br>3F 42 06 14 D1 19 5C B0 57 B4 00 CA ED 99 C8 57 9A 54 34 F2<br>DB 35 A1 D0 4D 84 1A 5E 8A 94 A4 14 BA 2C FE 76 D2 65 14 4C<br>Из буфера |   |
| and the second second sec | < <u>Н</u> азад <u>Д</u> алее > Отмена                                                                                                    | - |

6. После ввода дампа и нажатия на кнопку [Далее] будет произведена операция по обновлению памяти ключа присланными данными. Затем на экране появится последняя страница мастера с итогами выполнения операции:

| [ Дистанционное програ | аммирование ключей Guardant                                                                                                    | ×      |
|------------------------|----------------------------------------------------------------------------------------------------|--------|
|                        | Операция успешно завершена.                                                                                                    |        |
|                        | Программа сгенерировала код подтверждения завершения<br>операции, которое крайне необходимо переслать поставщик<br>программного обеспечения. В противном случае Вы потеряет<br>возможность дальнейшего обновления ключа. | y<br>e |
|                        | 5A 77 A6 74 58 BC D8 D9 55 96 3B 0C 94 BB F5 83 71 22 75 BF<br>0B E4 11 32 E3 8A FA B2 FC A2 22 16                                                                                                    |        |
|                        | По почте В буфер В файл                                                                                                    |        |
|                        | < <u>Н</u> азад Готово                                                                                                    | -      |

7. Передача разработчику кода-подтверждения

В процессе обновления памяти ключа клиентская утилита выдаст финальный **код-подтверждение**, содержащий информацию о результате обновления (успешно/неудачно). Код-подтверждение необходимо сохранить в файле (кнопка **[В файл]**) или скопировать с помощью кнопки **[В буфер]** 

Создать новое письмо как в пункте 3, данной инструкции, но не спешите отправлять его.

## 8. Нам нужно узнать номер ключа защиты. Для этого запускаем утилиту **grddiag.exe**

| 🐻 Утилита диагностики Guardant 7.0.301                                                      |                      |              | ×                      |  |  |
|---------------------------------------------------------------------------------------------|----------------------|--------------|------------------------|--|--|
| Системание вы хотите проверить. Ключи, имеющие после нажатия кнопки "Принудительный поиск". |                      |              |                        |  |  |
| Информация о системе                                                                        | Принудительный поиск | Полный отчет |                        |  |  |
|                                                                                             | Модель ключа         | Общий код    | ID ключа               |  |  |
| IntelR XeonR CPU E5-1650 0 @ 3.20GHz                                                        | Guardant Code USB    | 15+EH        | 36DE/9AER (920549806d) |  |  |
| М/П 1589 Hewlett-Packard                                                                    |                      |              |                        |  |  |
| OC Microsoft Windows 7 Ultimate Edition<br>Service Pack 1 (Build 7601)                      |                      |              |                        |  |  |
| 64-разрядная операционная система                                                           |                      |              |                        |  |  |
| Версия драйвера Guardant: 7.0.201                                                           |                      |              |                        |  |  |
|                                                                                             |                      |              |                        |  |  |

В окне программы, выбираем найденый ключ защиты и нажимаем правой кнопкой мыши. В ниспадающем меню, выбираем пункт "Информация о ключе".

## Генерируем отчет

| <i>©</i> Подробная информация - Internet Explorer |                          |                      |             |
|---------------------------------------------------|--------------------------|----------------------|-------------|
|                                                   |                          |                      | ^           |
| Модель                                            | Guardant Code USB        |                      |             |
| Идентификационный номер                           | 36DE79AEh (920549806d    | )                    |             |
| Коды доступа                                      | 15+- EH                  |                      |             |
| Дата и время выпуска                              | 30 Jun 2017 15-13-28     |                      |             |
| Поддержка                                         | Windows, PI, TRU, AES, E | CC, Code             |             |
| Глобальные флаги                                  | API Prot, Auto Prot      |                      |             |
| Номер продукта                                    | 2                        | Версия ключа         | 0.1         |
| Версия продукта                                   | 2                        | Тип микроконтроллера | 09          |
| Серийный номер                                    | 10                       | Номер программы      | 1, 0, 2, 28 |
| Маска                                             | 18                       |                      |             |
| Счётчик запусков                                  | 0                        |                      |             |
| Состояние микропрограммы                          | OK                       |                      |             |
| Ключ в режиме обновления                          | Да                       |                      |             |
|                                                   |                          |                      |             |
|                                                   |                          |                      |             |
|                                                   |                          |                      |             |
|                                                   |                          |                      |             |
|                                                   |                          |                      |             |
|                                                   |                          |                      |             |
|                                                   |                          |                      |             |
|                                                   |                          |                      |             |
|                                                   |                          |                      |             |
|                                                   |                          |                      |             |
|                                                   |                          |                      |             |
|                                                   |                          |                      |             |
|                                                   |                          |                      |             |
|                                                   |                          |                      |             |
|                                                   |                          |                      |             |
|                                                   |                          |                      |             |
|                                                   |                          |                      |             |
|                                                   |                          |                      |             |
|                                                   |                          |                      |             |
|                                                   |                          |                      | ~           |
|                                                   |                          |                      | *           |
| <                                                 |                          |                      | >           |

9. Копируем в буфер обмена информацию о ключе. Добавляем в письмо к данным кода-подтверждения из пункта 7 и отсылаем письмо на адрес

support@hockeytek.com

в теме письма указать названия хоккейного клуба, владельца ключа.

Обновление завершено.

Подтверждении активации новой версии Вы получите по почте в течении двух часов.